## Testprocedure voor de transfers FTP

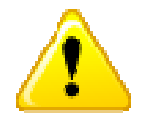

De problemen met betrekking van login/paswoord worden in deze procedure niet besproken.

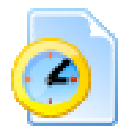

U moet deze procedure gebruiken indien u er niet in slaagt om zich te verbinden met de FTP-server.

Dit kan u merken aan volgende punten:

• U heeft één van volgende foutboodschappen ontvangen:

Error : Cannot connect to remote host Connection failed (Connection timed out) ftp: connect : Unknown error number

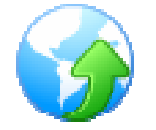

Indien u een modem gebruikt om de verbinding te maken, moet u nagaan of deze modem goed is aangesloten.

We gaan er van uit dat u een met een Windows-workstation werkt.

U opent een command prompt:

- U gaat naar het menu "Start" en kiest "Run".
- U typt het woord "cmd" en klikt op de knop "OK".

U volgt onderstaand schema.

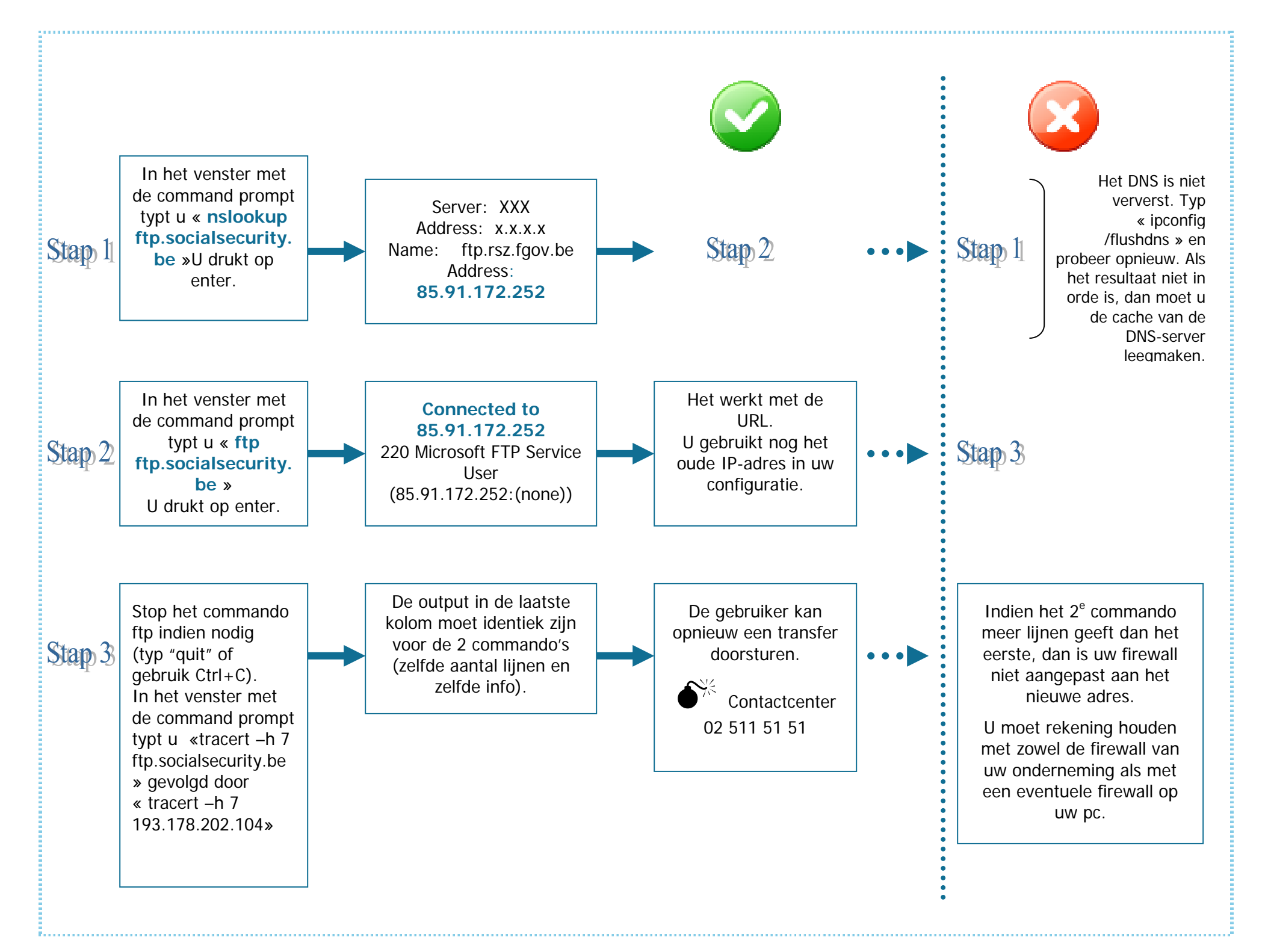